## Umschau So funktioniert das E-Rezept

Wir stellen Ihnen die vier Optionen vor, um Rezepte in der Apotheke einzulösen.

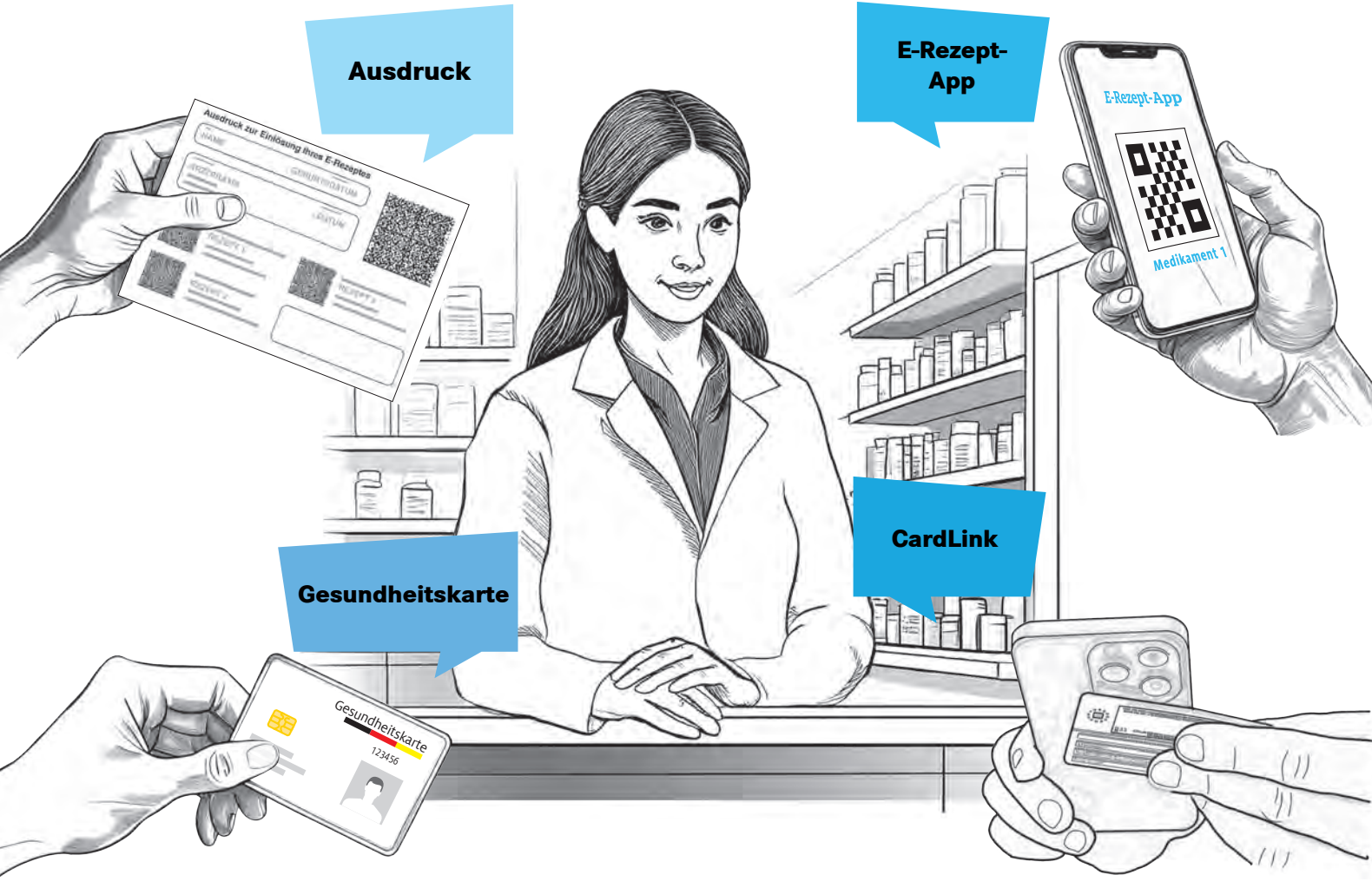

## Ausdruck

Wenn gewünscht, erhalten Sie das E-Rezept auch klassisch auf Papier. Auf dem Ausdruck befindet sich ein Code, über den die Apotheke auf die Verordnung zugreifen kann.

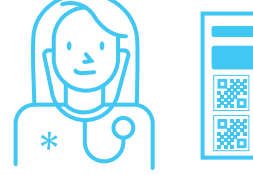

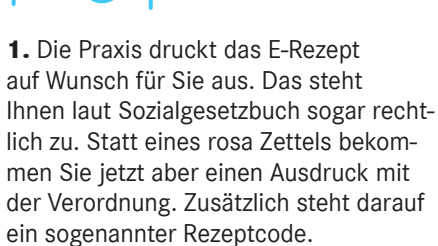

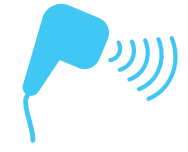

**2.** Das E-Rezept selbst wird auf einem zentralen System gespeichert. Das Fachpersonal in Ihrer Apotheke vor Ort kann den Rezeptcode scannen und so auf Ihr E-Rezept zugreifen.

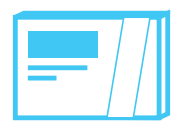

**3.** Sie erhalten Ihre Medikamente oder können sie bestellen lassen, falls sie nicht gleich verfügbar sein sollten.

## Elektronische Gesundheitskarte

Am häufigsten wurde bisher das E-Rezept über die elektronische Gesundheitskarte abgerufen.

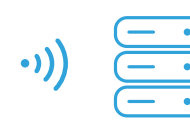

1. Über die Karte lässt sich das E-Rezept abrufen. Folgerezepte im selben Quartal oder Mehrfachverordnungen über längere Zeit sind ohne Praxisbesuch möglich.

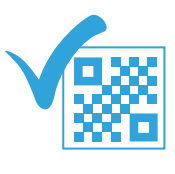

4. Das Fachpersonal in Ihrer Apotheke vor Ort ruft Ihr Rezept ab.

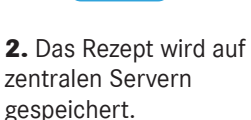

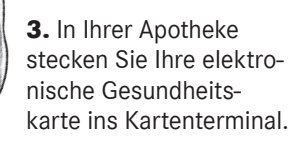

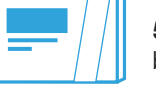

5. Sie erhalten Ihre Medikamente oder bekommen sie bestellt.

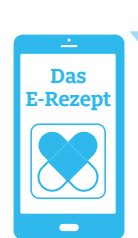

## E-Rezept-App

Per App können Sie Ihre Apotheke auswählen, online Verfügbarkeiten prüfen, Arzneien bestellen sowie liefern lassen.

**1.** Zuerst brauchen Sie eine passende App, wie die E-Rezept-App der Gematik. Eventuell ist das auch über die App Ihrer Krankenkasse möglich.

\*\*\*\*\*

2. Für die Anmeldung brauchen Sie ein NFCfähiges Smartphone sowie Ihre Gesundheitskarte und deren PIN. Falls Sie die App Ihrer Krankenkasse nutzen, kann der Anmeldeweg anders sein.

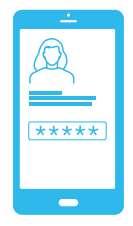

3. Starten Sie die App und folgen Sie den Anweisungen auf dem Bildschirm.

4. Die Ärztin oder der Arzt verschreibt Ihnen Ihr Medikament, Das E-Rezept können Sie über die App abrufen.

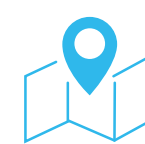

5. Wählen Sie die Apotheke, in der Sie das Rezept einlösen möchten. Sie können auch Rezepte von Familienmitgliedern verwalten, falls eingerichtet.

6. Über die App erfahren Sie, wann Ihr Medikament abholbereit ist. Alternativ können Sie auch einen Botendienst nutzen, falls die Apotheke das anbietet.

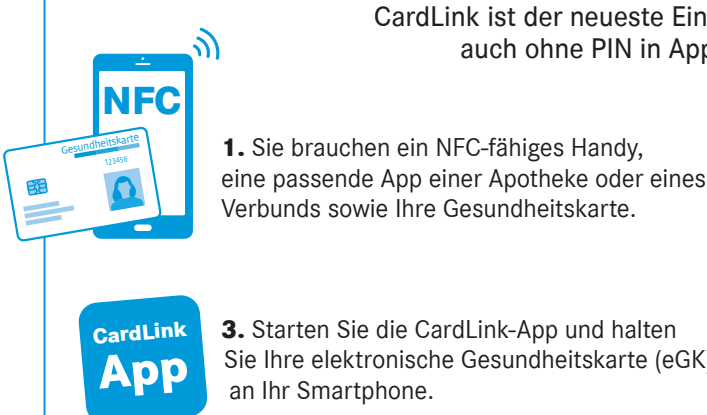

3. Starten Sie die CardLink-App und halten Sie Ihre elektronische Gesundheitskarte (eGK) an Ihr Smartphone.

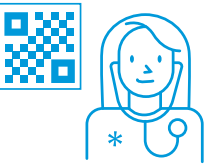

2. Die Ärztin oder der Arzt stellt Ihnen Ihr E-Rezept aus.

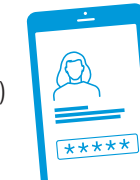

CardLink CardLink ist der neueste Einlöseweg. So können Sie E-Rezepte auch ohne PIN in Apps von Apotheken einlösen.

> 4. Geben Sie die sogenannte Card Access Number (CAN) ein. Diese sechsstellige Nummer finden Sie auf Ihrer eGK. Sie erhalten auch einen SMS-Code zur Autorisierung. Damit können Sie die Apotheke berechtigen, Ihr E-Rezept zu verarbeiten und einzulösen.

unterstützt von OTHEKEN schau

Ausführliche Informationen finden Sie online unter www.apotheken-umschau.de

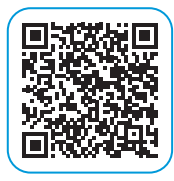